# How to make an online booking

## For same day bookings please call the centre directly

### First time user

**Step 1**: Click the day you require the booking. Each column heading shows the equipment and pool location. In the column of the equipment, you want to book, click on your desired timeslot.

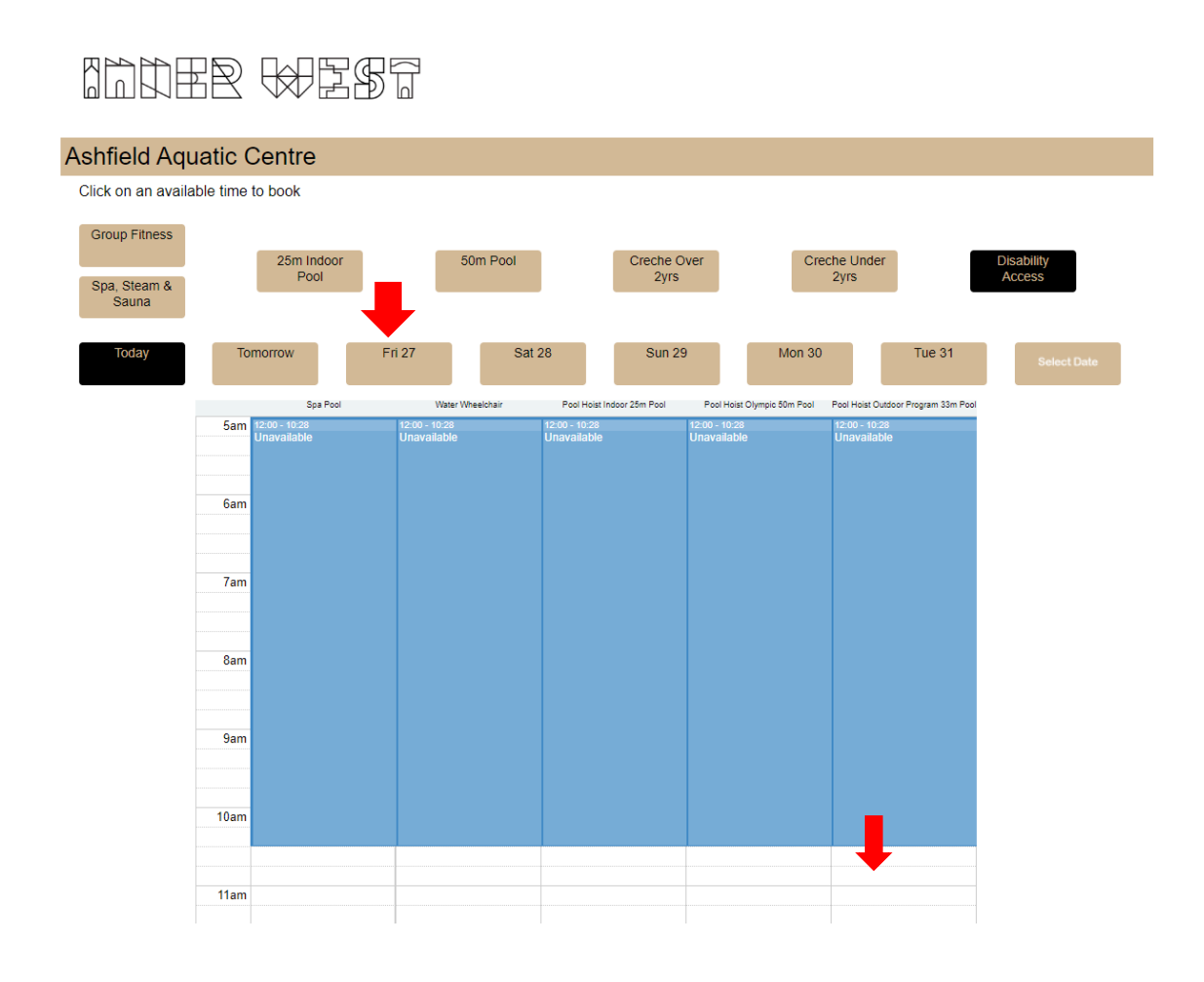

Step 2: The below booking box will appear, click 'Book Now'

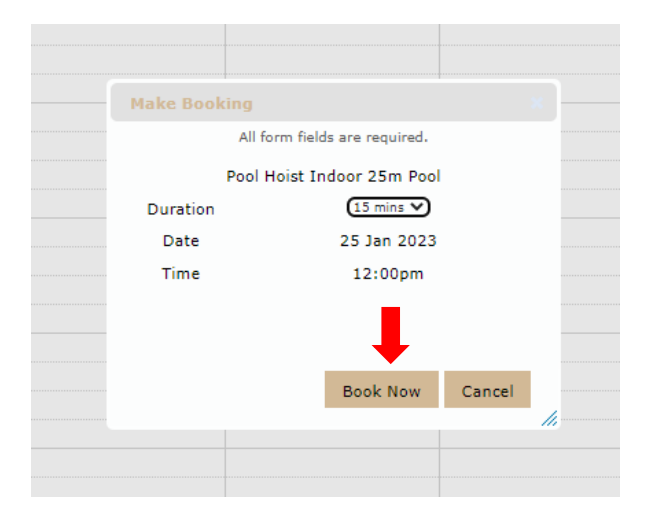

Step 3: Enter your details to finalise the booking and press 'Next'

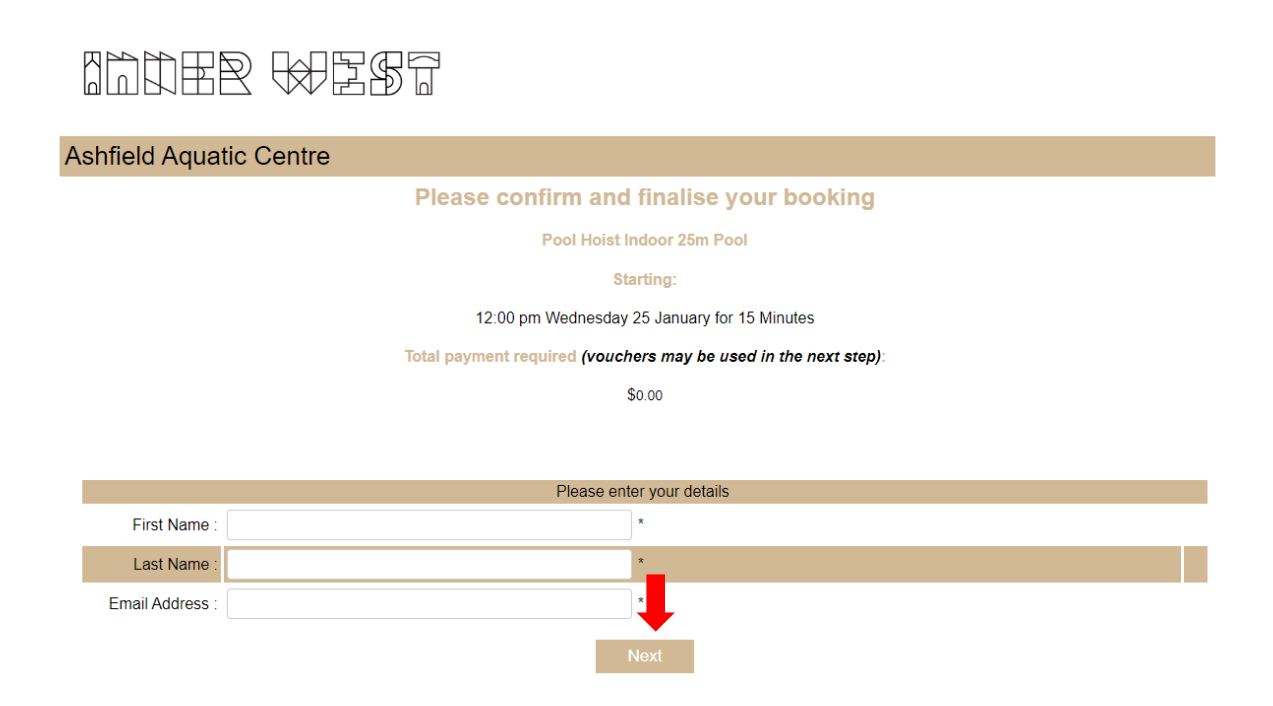

**Step 4**: You will need to complete all required fields and agree to the terms and conditions. Click 'Confirm Booking'

| Please enter your details      |              |                |       |                  |                   |  |
|--------------------------------|--------------|----------------|-------|------------------|-------------------|--|
| First Name : Sam               |              |                |       | *                |                   |  |
| Last Name : Smith              |              |                | •     |                  |                   |  |
| Email Address : sam.smith@noer |              | oemail.com     |       | *                |                   |  |
|                                |              |                |       |                  |                   |  |
| Login Password :               |              |                | *     |                  |                   |  |
| Gender                         |              | *              |       |                  |                   |  |
| Date of birth :                |              | ~              | × × * |                  |                   |  |
| Street Address :               |              |                |       | *                |                   |  |
| Suburb :                       |              |                |       | *                |                   |  |
| State                          |              |                | *     |                  |                   |  |
| Post Code :                    |              |                | *     |                  |                   |  |
| Prima                          | ry Contact : | Home Phone 🗸   |       | * Include Area C | Code ## #### #### |  |
| Secondary Contact :            |              | Mobile Phone 🗸 |       | Enter Phone as   | #### ### ###      |  |
| Additional Contact:            |              | Work Phone 🗸   |       | Include Area Co  | de## #### ####    |  |

#### **Emergency Contacts**

| Primary Contact<br>Name :                                                                                                    |                 |            | *                   |    |  |
|----------------------------------------------------------------------------------------------------|-----------------|------------|---------------------|----|--|
| Relationship :                                                                                                    |                 |            | *                   |    |  |
| Contact Number:                                                                                                    | Home Phone 🗸    | nclude Are | ea Code ## #### ### | ## |  |
|                                                                                                    | Mobile Phone V  | nter Phone | e as #### ### ###   |    |  |
| Secondary<br>Contact Name :                                                                                                    |                 |            |                     |    |  |
| Relationship :                                                                                                    |                 |            |                     |    |  |
| Contact Number : Home Phone  Include Area Code ## ##### ######                                                                                                    |                 |            | ##                  |    |  |
|                                                                                                    | Mobile Phone    |            |                     |    |  |
|                                                                                                    |                 |            |                     |    |  |
| CRECHE BOOKING PROCEDURE • Our centre operates under controlled ratio's therefore it is<br>important that you pick up your children on time and do not bring them in before your booked<br>time. • All creche bookings must be pre-paid • If you are a member, please produce your<br>membership card or quote your membership number when making bookings over the phone or<br>in person. • Please make be dongs under your surname- not your child's surname. This is<br>important in case of an emerging the or tooking please provide us with as much |                 |            |                     |    |  |
| I have read and agree to th                                                                                                    | he terms of use |            |                     |    |  |
|                                                                                                    |                 |            | -                   |    |  |
|                                                                                                    | _               | Back       | Confirm Booking     |    |  |

Step 5: Your booking is now complete, and you will receive a confirmation email.

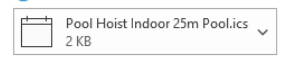

### **Booking Confirmation**

#### Ashfield Aquatic Centre

Thank-you for booking online with us. You have been booked into Pool Hoist Indoor 25m Pool. Your receipt number is 0-64564-729595

Please retain a copy of this email for your records.

Your booking details are as follows:

#### Pool Hoist Indoor 25m Pool

• Starting: 11:30 am Wednesday 25th January 2023 for 15 Mins

## If you have an account

Step 1: Sign into your account and click 'Book Online' then click 'Disability Access'

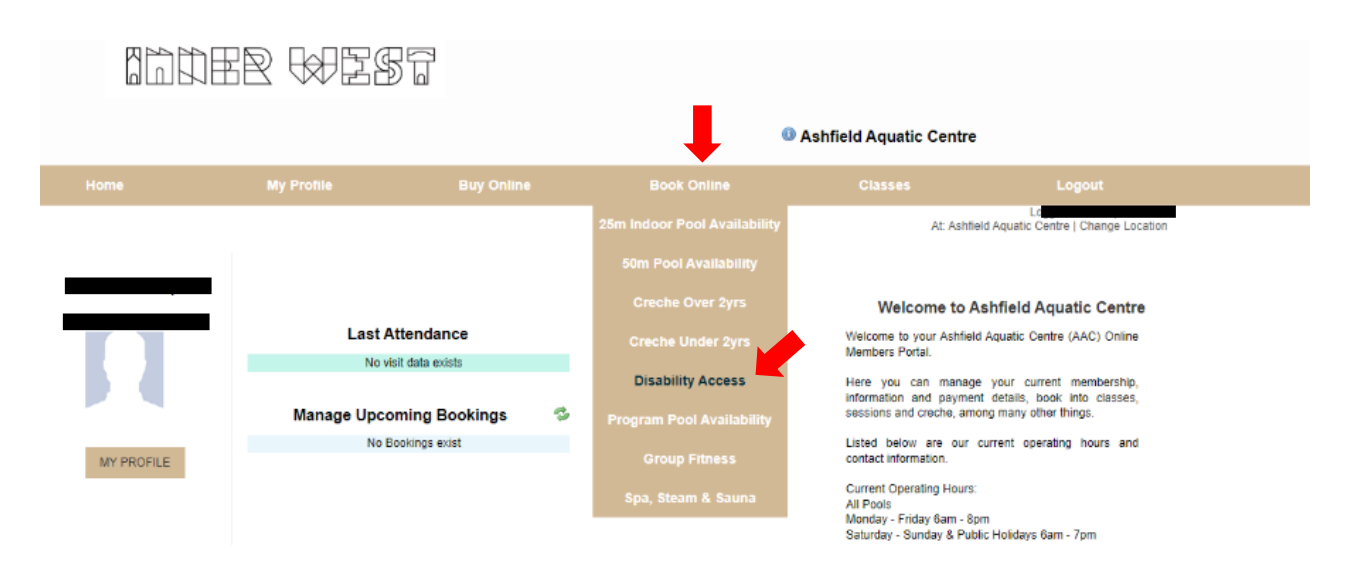

**Step 2**: Click the day you require the booking. Each column heading shows the equipment and pool location. In the column of the equipment, you want to book, click on your desired timeslot.

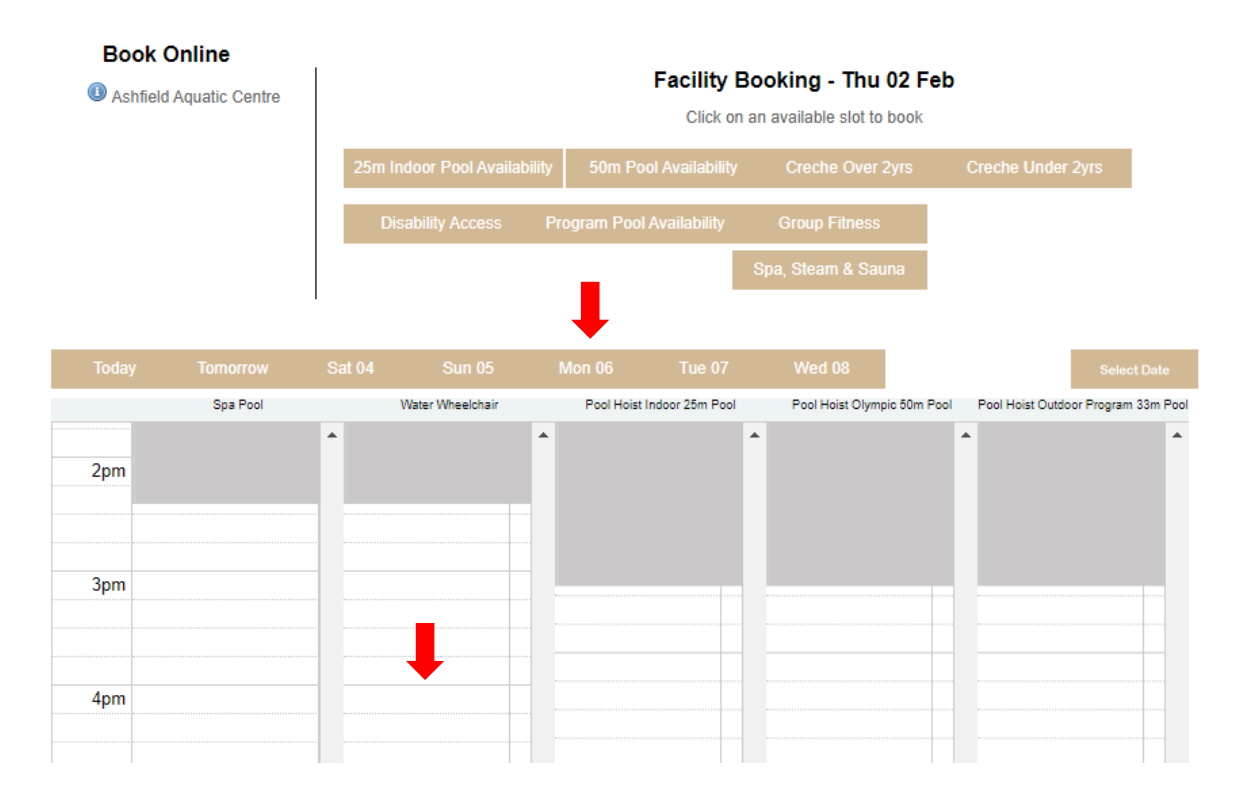

Step 3: The below booking box will appear, click 'Book Now'

| Make Book                  | ing                           |             |        |     |  |  |  |  |
|----------------------------|-------------------------------|-------------|--------|-----|--|--|--|--|
|                            | All form fields are required. |             |        |     |  |  |  |  |
| Pool Hoist Indoor 25m Pool |                               |             |        |     |  |  |  |  |
| Duration                   |                               | (15 mins 🗸  |        |     |  |  |  |  |
| Date                       |                               | 25 Jan 2023 |        |     |  |  |  |  |
| Time                       |                               | 12:00pm     |        |     |  |  |  |  |
|                            |                               | Ļ           |        |     |  |  |  |  |
|                            |                               | Book Now    | Cancel |     |  |  |  |  |
|                            |                               |             |        | /// |  |  |  |  |
|                            |                               |             |        |     |  |  |  |  |
|                            |                               |             |        |     |  |  |  |  |

Step 4: Agree to the terms and conditions. Click 'Confirm Booking'

# **Book Online**

# Please confirm and finalise your booking

Water Wheelchair

## Bookings:

3:30 pm Thursday 02 February for 15 Minutes Available 🖋

Total payment required:

\$0.00

|                                           | CRECHE BOOKING PROCEDURE • Our centre operates under<br>controlled ratio's therefore it is important that you pick up your |   |   |  |  |  |
|-------------------------------------------|----------------------------------------------------------------------------------------------------|---|---|--|--|--|
|                                           | All creche bookings must be pre-paid • If you are a member,                                                                |   |   |  |  |  |
|                                           | number when making bookings over the phone or in person. •<br>Please make bookings under your surname- of your child's     | Ŧ |   |  |  |  |
| I have read and agree to the terms of use |                                                                                                    |   |   |  |  |  |
|                                           |                                                                                                    |   |   |  |  |  |
|                                           | Back Confirm Booking                                                                                                    |   | J |  |  |  |

Step 5: Your booking is now complete, and you will receive a confirmation email.

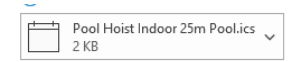

#### **Booking Confirmation**

#### Ashfield Aquatic Centre

Thank-you for booking online with us. You have been booked into Pool Hoist Indoor 25m Pool. Your receipt number is 0-64564-729595

Please retain a copy of this email for your records.

Your booking details are as follows:

#### Pool Hoist Indoor 25m Pool

Starting: 11:30 am Wednesday 25th January 2023 for 15 Mins